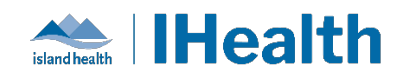

| <ul> <li>1. Make sure you have Multi-Factor Authentication (MFA) setup!</li> <li>No - call the service desk, at 250.370.8777 or toll free at 1-877-563-3152 select option 2</li> <li>Also ask for MK Assistance &amp; Refer to MFA guide www.islandhealth.ca/employees</li> <li>2. Open browser to site gateway.islandhealth.ca, enter username, password to login, and approve login on MFA When login successfully, click Use Light version</li> <li>Note: Use this method if you are on a private device that you can't or do not want to install the Workspace app</li> <li>3. Your Citrix apps will show depending on group membership automatically</li> <li>Note: Please add the app as a favourite for future quick access</li> <li>4. Click on the Island Health EHR Education App to access your assigned Learning Journey(s).</li> <li>5. Open Patient Allocator app and click Start new session.</li> <li>6. In the app, complete the required questions (3) and click Begin session to return the following: <ul> <li>Target training app name</li> <li>Username</li> <li>Patient ID</li> </ul> </li> <li>Note: Username, password and patient will be valid for the day issued, please return the next day for new training session access.</li> <li>8. Should you need to retrieve previously provided credentias within the same day? Just return to the Patient Allocator will remember what you have been pase method and the same day? Just return to the patient Allocator will remember what you have been pase will apply an end of the tota will be work of the tota pase and apply provided credentias within the same day? Just return to the patient Allocator will remember what you have been pase will be work of the tota pase and apply and return to the patient Allocator will remember what you have been pase been provided today.</li> </ul>                                                                                                    | Accessing EHR Training Remotely                                                                                                    |                                                                                                    |
|----------------------------------------------------------------------------------------------------|----------------------------------------------------------------------------------------------------|----------------------------------------------------------------------------------------------------|
| <ul> <li>Note: Use this method if you are on a private device that you can't or do not want to install the Workspace app</li> <li>a) Your Citrix apps will show depending on group membership automatically</li> <li>Note: Use this method if you are on a private device that you can't or do not want to install the Workspace app</li> <li>a) Your Citrix apps will show depending on group membership automatically</li> <li>Note: Please add the app as a favourite for future quick access</li> <li>c) Open Patient Allocator app and click Start new session.</li> <li>c) In the app, complete the required questions (3) and click Begin session to return the following:</li> <li>c) Target training app mame</li> <li>c) Username</li> <li>patient ID</li> <li>Note: Username, password and patient will be valid for the day issued, please return the next day for new training session access:</li> <li>c) Click on the Citrix Application you have been assigned.</li> <li>c) Elses net to the next day for new training session access:</li> <li>c) Click on the citrix Application you have been assigned.</li> <li>c) Should you need to retrieve previously provided credentias within the same day? Just return to the patient Allocator will remember what you have been been provided today.</li> </ul>                                                                                                    | 1. Make sure you have <u>Multi-Factor Authentication (MFA)</u>                                                                                                    | <u>A</u>                                                                                                    |
| 877-563-3152 select option 2         Also ask for MK assistance & Refer to MKA guide         www.islandhealth.ca/employees         2. Open browser to site gateway.islandhealth.ca, enter         username, password to login, and approve login on MKA         When login successfully, click Use Light version         Note: Use this method if you are on a private device that you         can't or do not want to install the Workspace app         3. Your Citrix apps will show depending on group         membership automatically         Note: Please add the app as a favourite for future quick         access         4. Open Patient Allocator app and click Start new session.         5. Open Patient Allocator app and click Start new session         0. Username         0. Username, password and patient will be valid for the day fasted, please return the rollowing:         0. Datient ID         Note: Username, password and patient will be valid for the day fasted, please return the next day for new training session access.         7. Click on the Citrix Application you have been assigned.         Image: Image Allocator app and dig Just return to the Patient Allocator apy Just return to the Patient Allocator apy Just return to the Patient Allocator apy Just return to the Patient Allocator will remember what you have been been provided today.                                                                                                    | No - call the <u>service desk</u> , at 250.370.8777 or toll free at 1-                                                                                                    |                                                                                                    |
| <ul> <li>A constraint of the second second s</li></ul>      | 877-563-3152 select option 2<br>Also ask for MEA assistance & Refer to MEA guide                                                                                                    | - C                                                                                                    |
| <ul> <li>2. Open browser to site <u>gateway islandhealth ca</u>, enter username, password to login, and approve login on MFA When login successfully, click Use <u>light version</u></li> <li>Note: Use this method if you are on a private device that you can't or do not want to install the Workspace app</li> <li>3. Your Clitrix apps will show depending on group membership automatically</li> <li>Note: Please add the app as a favourite for future quick access</li> <li>4. Click on the Island Health EHR Education App to access your assigned Learning Journey(s).</li> <li>5. Open Patient Allocator app and click Start new session.</li> <li>5. Open Patient Allocator app and click Start new session.</li> <li>6. In the app, complete the required questions (3) and click Begin session to return the following:</li> <li>O Target training app name</li> <li>O Username, password and patient will be <i>valid</i> for the day issued, please return the next day for new training session access.</li> <li>7. Click on the Clitrik Application you have been assigned.</li> <li>7. Should you need to retrieve previously provided credentias within the same day? Just return to the Patient Allocator app. The Patient Allocator will remember what you have been assigned.</li> <li>8. Should you need to retrieve previously provided credentias within the same day? Just return to the Patient Allocator will remember what you have been set been provided today.</li> </ul>                                                                                                    | www.islandhealth.ca/employees                                                                                                    | (\$)°                                                                                                    |
| <ul> <li>username, password to login, and approve login on MRA When login successfully, click Use Light version</li> <li>Note: Use this method if you are on a private device that you can't or do not want to install the Workspace app</li> <li>a. Your Citrix apps will show depending on group membership automatically</li> <li>Note: Please add the app as a favourite for future quick access</li> <li>4. Click on the Island Health EHR Education App to access your assigned Learning Journey(s).</li> <li>Note: Please add the app as a favourite for future quick access</li> <li>5. Open Patient Allocator app and click Start new session.</li> <li>6. In the app, complete the required questions (3) and click Begin session to return the following: <ul> <li>Target training app mame</li> <li>Password</li> <li>Patient ID</li> </ul> </li> <li>Note: Please attor the Net day for new training session access.</li> <li>Click on the Citrix Application you have been assigned.</li> <li>Terget training app mame</li> <li>Patient UB</li> <li>Note: Please return the next day for new training session access.</li> <li>Should you need to retrieve previously provided credentias within the same day? Just return to the Patient Allocator app. The Patient nut to the Patient Allocator will remember what you have been assigned.</li> <li>The Patient Allocator will remember what you have been assigned.</li> <li>The Patient Allocator will remember what you have been assigned.</li> <li>The Patient Allocator will remember what you have been assigned.</li> <li>The Patient Allocator will remember what you have been assigned.</li> </ul>                                                                                                    | 2. Open browser to site gateway.islandhealth.ca, enter                                                                                                    |                                                                                                    |
| Note: Use this method if you are on a private device that you can't or do not want to install the Workspace app       Image: Control of the Workspace app         3. Your Citrix apps will show depending on group membership automatically       Image: Control of the Workspace app         Note: Please add the app as a favourite for future quick access       Image: Control of the Workspace app         4. Click on the Island Health EHR Education App to access your assigned Learning Journey(s).       Image: Control of the Workspace app         5. Open Patient Allocator app and click Start new session.       Image: Control of the Workspace app         6. In the app, complete the required questions (3) and click Begin session to return the following:       Image: Control of the Workspace app         0. Vuer: Username       Password       Password and patient will be valid for the day is used app to new training session access.         1. Click on the Citrix Application you have been assigned.       Image: Control of the Workspace app and click the training app name         0. Patient 1D       Password and patient will be valid for the day issued, please return the next day for new training session access.       Image: Control of the Workspace app         1. Click on the Citrix Application you have been assigned.       Image: Control of the Workspace app       Image: Control of the Workspace app         2. Should you need to retrieve previously provided credentials within the same day? Just return to the Patient Allocator will remember what you have been been provided today.       Image: Control of the Workspace                                                                                                    | username, password to login, and approve login on MFA<br>When login successfully, click <b>Use Light version</b>                                                                                                    | to ray                                                                                                    |
| Note: Use this method if you are on a private device that you can't or do not want to install the Workspace app       Image: Content of Content of                                                         |                                                                                                    | Exect any control is                                                                                                    |
| can't or do not want to install the Workspace app       Image: Can't or do not want to install the Workspace app         3. Your Citrix apps will show depending on group membership automatically       Image: Can't or do not want to install the workspace app         Note: Please add the app as a favourite for future quick access       Image: Can't or do not want to install the EHR Education App to access your assigned Learning Journey(s).         Note: Please add the app as a favourite for future quick access       Image: Can't or do not want to install the spice access in the app as a favourite for future quick access         5. Open Patient Allocator app and click Start new session.       Image: Can't or the following:         Image: training app name       Image: training app name         Image: training app name       Image: training app name         Image: training app name       Image: training app name         Image: training app name       Image: training app name         Image: training app name       Image: training app name         Image: training app name       Image: training app name         Image: training app name       Image: training app name         Image: training app name       Image: training app name         Image: training app name       Image: training app name         Image: training app name       Image: training app name         Image: training app name       Image: training app name         Image: traini                                                                                                    | Note: Use this method if you are on a private device that you                                                                                                    | The start base was an end application by the start of the start of the |
| <ul> <li>3. Your Citrix apps will show depending on group membership automatically</li> <li>Note: Please add the app as a favourite for future quick access</li> <li>4. Click on the Island Health EHR Education App to access your assigned Learning Journey(s).</li> <li>Note: Please add the app as a favourite for future quick access</li> <li>5. Open Patient Allocator app and click Start new session.</li> <li>6. In the app, complete the required questions (3) and click Begin session to return the following: <ul> <li>Target training app name</li> <li>Password</li> <li>Patient ID</li> </ul> </li> <li>Note: Username, password and patient will be <i>valid for the day issued</i>, please return the next day for new training session access.</li> <li>7. Click on the Citrix Application you have been assigned.</li> <li>S. Should you need to retrieve previously provided credentials within the same day? Just return to the Patient Allocator app. The Patient Allocator app. Th</li></ul> | can't or do not want to install the Workspace app                                                                                                    | Livered Links investigation days<br>Explored any start in distantication (single links the links are start) and the light<br>explored any the how taxates in the links of the links of the links<br>will be link are started.                                                                                                    |
| membership automatically       Image: Image: I                                                        | 3. Your Citrix apps will show depending on group                                                                                                    |                                                                                                    |
| <ul> <li>Note: Please add the app as a favourite for future quick access</li> <li>4. Click on the Island Health EHR Education App to access your assigned Learning Journey(s).</li> <li>Note: Please add the app as a favourite for future quick access</li> <li>S. Open Patient Allocator app and click Start new session.</li> <li>6. In the app, complete the required questions (3) and click Begin session to return the following: <ul> <li>Target training app name</li> <li>Username</li> <li>Password</li> <li>Patient ID</li> </ul> </li> <li>Note: Username, password and patient will be valid for the day issued, please return the next day for new training session access.</li> <li>7. Click on the Cltrik Application you have been assigned.</li> <li>S. Should you need to retrieve previously provided credentials within the same day? Just return to the Patient Allocator app. The Patient Allocator app. The Patient All</li></ul>      | membership automatically                                                                                                    |                                                                                                    |
| <ul> <li>A construction of the sph as a hardonine for hubble function of the sph as a hardonine for hubble function of the sph as a hardonine for hubble function of the sph as a favourite for future quick access</li> <li>Note: Please add the app as a favourite for future quick access</li> <li>Open Patient Allocator app and click Start new session.</li> <li>In the app, complete the required questions (3) and click Begin session to return the following: <ul> <li>Target training app name</li> <li>Username</li> <li>Patient ID</li> </ul> </li> <li>Note: Username, password and patient will be <i>valid</i> for the <i>day issued</i>, please return the next day for new training session access.</li> <li>Click on the Citrix Application you have been assigned.</li> <li>Should you need to retrieve previously provided credentials within the same day? Just return to the Patient Allocator app. The Patient Allocator app. The Patient Allocator app. The Patient Allocator app. The Patient Allocator app. The Patient Allocator app.</li> </ul>                                                                                                    | Note: Blosse add the applas a favourite for future quick                                                                                                    |                                                                                                    |
| <ul> <li>4. Click on the Island Health EHR Education App to access your assigned Learning Journey(s).</li> <li>Note: Please add the app as a favourite for future quick access</li> <li>5. Open Patient Allocator app and click Start new session.</li> <li>6. In the app, complete the required questions (3) and click Begin session to return the following: <ul> <li>Target training app name</li> <li>Username</li> <li>Password</li> <li>Password</li> <li>Password</li> <li>Password</li> <li>Password and patient will be valid for the day issued, please return the next day for new training session access.</li> </ul> </li> <li>7. Click on the Citrix Application you have been assigned. Sum the Nether Liked Fogulation <ul> <li>8. Should you need to retrieve previously provided credentials within the same day? Just return to the Patient Allocator app. The Patient Allocator app. The Patient Allocator app.</li> </ul> </li> </ul>                                                                                                    | access                                                                                                    |                                                                                                    |
| Note: Please add the app as a favourite for future quick access       Image: Complete the app as a favourite for future quick access         5. Open Patient Allocator app and click Start new session.       Image: Complete the required questions (3) and click Begin session to return the following:                                                                                                    | <ol> <li>Click on the Island Health EHR Education App to access<br/>your assigned Learning Journey(s).</li> </ol>                                                                                                    | Apps                                                                                                    |
| Note: Please add the app as a favourite for future quick access       Image: Complete the required questions (3) and click start new session.         5. Open Patient Allocator app and click Start new session.       Image: Complete the required questions (3) and click segin session to return the following:                                                                                                    | , our des 6. ou con                                                                                                    | ML000         Fearing (S)         Categories ▼           • ML1000         • Nondrol (2)         • RepHL(B)         • Nondrol (2)         × RepHL(B)         × Nondrol (2)         ×           • ML1000         • Nondrol (2)         • RepHL(B)         • Nondrol (2)         ×         ×                                                                                                    |
| Note: Please add the app as a favourite for future quick access       Image: Image: Imag                                                        |                                                                                                    |                                                                                                    |
| Note:       Username         • Patient ID       Password         • Patient ID       • Patient ID         Note:       Username         • Patient ID       • Patient Micket or patient day for new training session access.         7.       Click on the Citrix Application you have been assigned.         Session 1: Media/Surgical Ners       • • • • • • • • • • • • • • • • • • •                                                                                                    | Note: Diagon add the app of a favourite for future quiek                                                                                                    | Uncategorized                                                                                                    |
| <ul> <li>5. Open Patient Allocator app and click Start new session.</li> <li>6. In the app, complete the required questions (3) and click Begin session to return the following: <ul> <li>Target training app name</li> <li>Username</li> <li>Password</li> <li>Patient ID</li> </ul> </li> <li>Note: Username, password and patient will be <i>valid for the day issued</i>, please return the next day for new training session access.</li> <li>7. Click on the Citrix Application you have been assigned. Setting and the same day? Just return to the Patient Allocator app. <ul> <li>The Patient Allocator will remember what you have been provided today.</li> </ul> </li> </ul>                                                                                                    | access                                                                                                    | CTT 1981-<br>CTT 1981-<br>Health Lam-ays<br>Education<br>TeleTracking XT<br>TBMIH Fealink                                                                                                    |
| <ul> <li>5. Open Patient Allocator app and click Start new session.</li> <li>6. In the app, complete the required questions (3) and click Begin session to return the following: <ul> <li>Target training app name</li> <li>Username</li> <li>Password</li> <li>Patient ID</li> </ul> </li> <li>Note: Username, password and patient will be <i>valid for the day issued</i>, please return the next day for new training session access.</li> <li>7. Click on the Citrix Application you have been assigned. Selection 1: Modal/Surget Name</li> <li>Should you need to retrieve previously provided credentials within the same day? Just return to the Patient Allocator app. The Patient Allocator app. The Patient Allocator will remember what you have been provided today.</li> </ul>                                                                                                    |                                                                                                    |                                                                                                    |
| <ul> <li>6. In the app, complete the required questions (3) and click Begin session to return the following: <ul> <li>Target training app name</li> <li>Username</li> <li>Password</li> <li>Patient ID</li> </ul> </li> <li>Note: Username, password and patient will be valid for the day issued, please return the next day for new training session access.</li> <li>7. Click on the Citrix Application you have been assigned.</li> <li>Should you need to retrieve previously provided credentials within the same day? Just return to the Patient Allocator app. The Patient Allocator app. The Patient Allocator app.</li></ul>                                                                                                    | 5. Open Patient Allocator app and click Start new session.                                                                                                    | Constraints and Constraints and Constraints (Section 2014) and Constraints (Section 2014).                                                                                                    |
| <ul> <li>In the app, complete the required questions (3) and click<br/>Begin session to return the following:         <ul> <li>Target training app name</li> <li>Username</li> <li>Password</li> <li>Patient ID</li> </ul> </li> <li>Note: Username, password and patient will be valid for the day issued, please return the next day for new training session access.</li> <li>Click on the Citrix Application you have been assigned.<br/><ul> <li>Session 1: Medical/Supplication you have been assigned.</li> <li>Session 1: Medical/Supplication you have been assigned.</li> </ul> </li> <li>Should you need to retrieve previously provided credentials within the same day? Just return to the Patient Allocator app.<br/>The Patient Allocator app.<br/>The Patient Allocator will remember what you have been provided today.</li> </ul>                                                                                                    |                                                                                                    | For training services for today                                                                                                    |
| <ul> <li>b. In the app, complete the required questions (s) and click</li> <li>Begin session to return the following: <ul> <li>Target training app name</li> <li>Username</li> <li>Password</li> <li>Patient ID</li> </ul> </li> <li>Note: Username, password and patient will be valid for the day issued, please return the next day for new training session access.</li> <li>7. Click on the Citrix Application you have been assigned. Session 1: Media/Surgical Nume</li> <li>Session 1: Media/Surgical Nume</li> <li>Credentials within the same day? Just return to the Patient Allocator will remember what you have been provided today.</li> </ul>                                                                                                    |                                                                                                    |                                                                                                    |
| <ul> <li>Target training app name</li> <li>Username</li> <li>Password</li> <li>Patient ID</li> <li>Note: Username, password and patient will be valid for the day issued, please return the next day for new training session access.</li> <li>Click on the Citrix Application you have been assigned. Session 1: Medical/Surgical Nurse</li> <li>Click on the Citrix Application you have been assigned. Session 1: Medical/Surgical Nurse</li> <li>Should you need to retrieve previously provided credentials within the same day? Just return to the Patient Allocator will remember what you have been provided today.</li> </ul>                                                                                                    | Begin session to return the following:                                                                                                    | The start of the start of the s |
| <ul> <li>O Serinante <ul> <li>Password</li> <li>Patient ID</li> </ul> </li> <li>Note: Username, password and patient will be valid for the day issued, please return the next day for new training session access.</li> <li>7. Click on the Citrix Application you have been assigned. Session 1: Medical/Surgical Nurse <ul> <li>Deter Details</li> <li>Deter Details</li> <li>Detail the same day? Just return to the Patient Allocator app.</li> <li>The Patient Allocator will remember what you have been provided today.</li> </ul></li></ul>                                                                                                    | Target training app name     Username                                                                                                    | Wart training sessions for today           Next staing sessions         Mart           Bit         Mart         Mart         Mart           Dia         Ling and approximation         Mart         Mart         Mart                                                                                                    |
| <ul> <li>Patient ID</li> <li>Note: Username, password and patient will be valid for the day issued, please return the next day for new training session access.</li> <li>7. Click on the Citrix Application you have been assigned. Session 1: Medical/Surgical Nurse</li> <li>Prive Read Add Surgical Nurse</li> <li>Prive Read Add Surgical Nurse</li> <li>Prive Read Add Surgical Nurse</li> <li>Prive Read Add Surgical Nurse</li> <li>Should you need to retrieve previously provided credentials within the same day? Just return to the Patient Allocator will remember what you have been provided today.</li> </ul>                                                                                                    | <ul> <li>Password</li> </ul>                                                                                                    |                                                                                                    |
| <ul> <li>and y issued, please return the next day for new training session access.</li> <li>7. Click on the Citrix Application you have been assigned. Session 1: Medical/Surgical Nurse</li> <li>Concernent Middle Provide Control on the Citrix Application you have been assigned. Session 1: Medical/Surgical Nurse</li> <li>Concernent Middle Provide Control on the Citrix Application you have been assigned. Session 1: Medical/Surgical Nurse</li> <li>Concernent Middle Provide Control on the Citrix Application you have been assigned. Session 1: Medical/Surgical Nurse</li> <li>Solution Application with the same day? Just return to the Patient Allocator app. The Patient Allocator will remember what you have been provided today.</li> </ul>                                                                                                    | • Patient ID<br>Note: Username, nassword and natient will be valid for the                                                                                                    | Diff Table Notate Monater                                                                                                    |
| <ul> <li>session access.</li> <li>Click on the Citrix Application you have been assigned.<br/>Session 1: Medical/Surgical Nurse Fuller Powerband Session 1: Medical/Surgical Nurse Fuller Powerband Session 2: Medical/Surgical Nurse Fuller Powerband Session 2: Medical/Surgical Nurse Fuller Powerband Session 2: Medical/Surgical Nurse Fuller Powerband Session 2: Medical/Surgical Nurse Fuller Powerband Session 2: Medical/Surgical Nurse Fuller Powerband Fuller Powerband</li></ul>                                                                                                    | day issued, please return the next day for new training                                                                                                    | Non and the second second seco |
| <ul> <li>8. Should you need to retrieve previously provided credentials within the same day? Just return to the Patient Allocator app. The Patient Allocator will remember what you have been provided today.</li> </ul>                                                                                                    | session access.                                                                                                    | Fighthered     Fighthered     F      |
| <ul> <li>7. Click on the Citrix Application you have been assigned.<br/>Session 1: Medical/Surgical Nurse         Print Application Print Application Print Biology Print Print</li></ul>           |                                                                                                    | Tarcologi fano toriga antonomia                                                                                                    |
| Experience control is service in the service in the service in                    | <ol> <li>Click on the Citrix Application you have been assigned.<br/>Session 1: Medical/Surgical Nurse</li> </ol>                                                                                                    |                                                                                                    |
| <ul> <li>8. Should you need to retrieve previously provided credentials within the same day? Just return to the Patient Allocator app.</li> <li>The Patient Allocator will remember what you have been provided today.</li> </ul>                                                                                                    | Citrix Application     PLYIH I Powerchart     Comer Credentials     Determiner: RNHE46     Password: ArmlessCasingOpulently     Control of the Control of the Control | PLYIH Powerchart         PLYIH Firstnet           Pagint         Texcini         Pagint                                                                                                    |
| <ul> <li>Should you need to retrieve previously provided credentials within the same day? Just return to the Patient Allocator app.</li> <li>The Patient Allocator will remember what you have been provided today.</li> </ul>                                                                                                    |                                                                                                    |                                                                                                    |
| Patient Allocator app.     The value of the second of the second of the se                                          | 8. Should you need to retrieve previously provided credentials within the same day? Just return to the                                                                                                    | Sel bas Assume Male and     Sel bas Assume Male and     Sel bas Assume Male and     Sel bas Assume Assume and another the sel base of the set of the set of the       |
| been provided today.                                                                                                    | Patient Allocator app.                                                                                                    |                                                                                                    |
|                                                                                                    | The Datient Allocator will remember what you have                                                                                                    | Vour training services for today ferritor 1 Malaid Register Name  for today for today fort today for today for today |